# **HOW TO SIGN UP AS A U PORTAL MEMBER?**

Step 1: Go to <a href="http://skillsupgrade.ntuc.org.sg">http://skillsupgrade.ntuc.org.sg</a>. Hover mouse over 'U Portal'

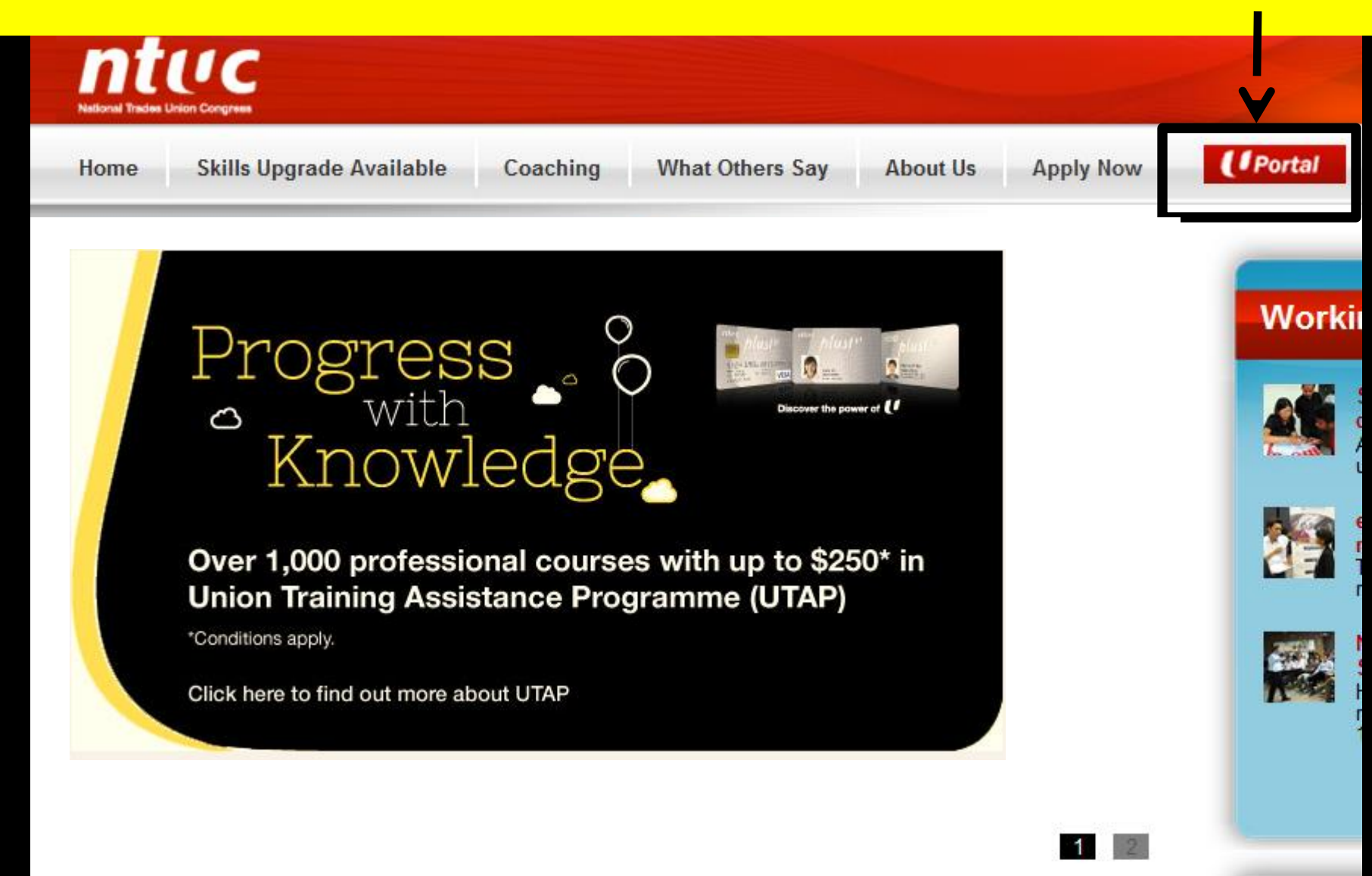

**Step 2:** Once directed to www.ntuc.org.sg, click on 'My U Portal (Sign In). Select 'Sign up here'

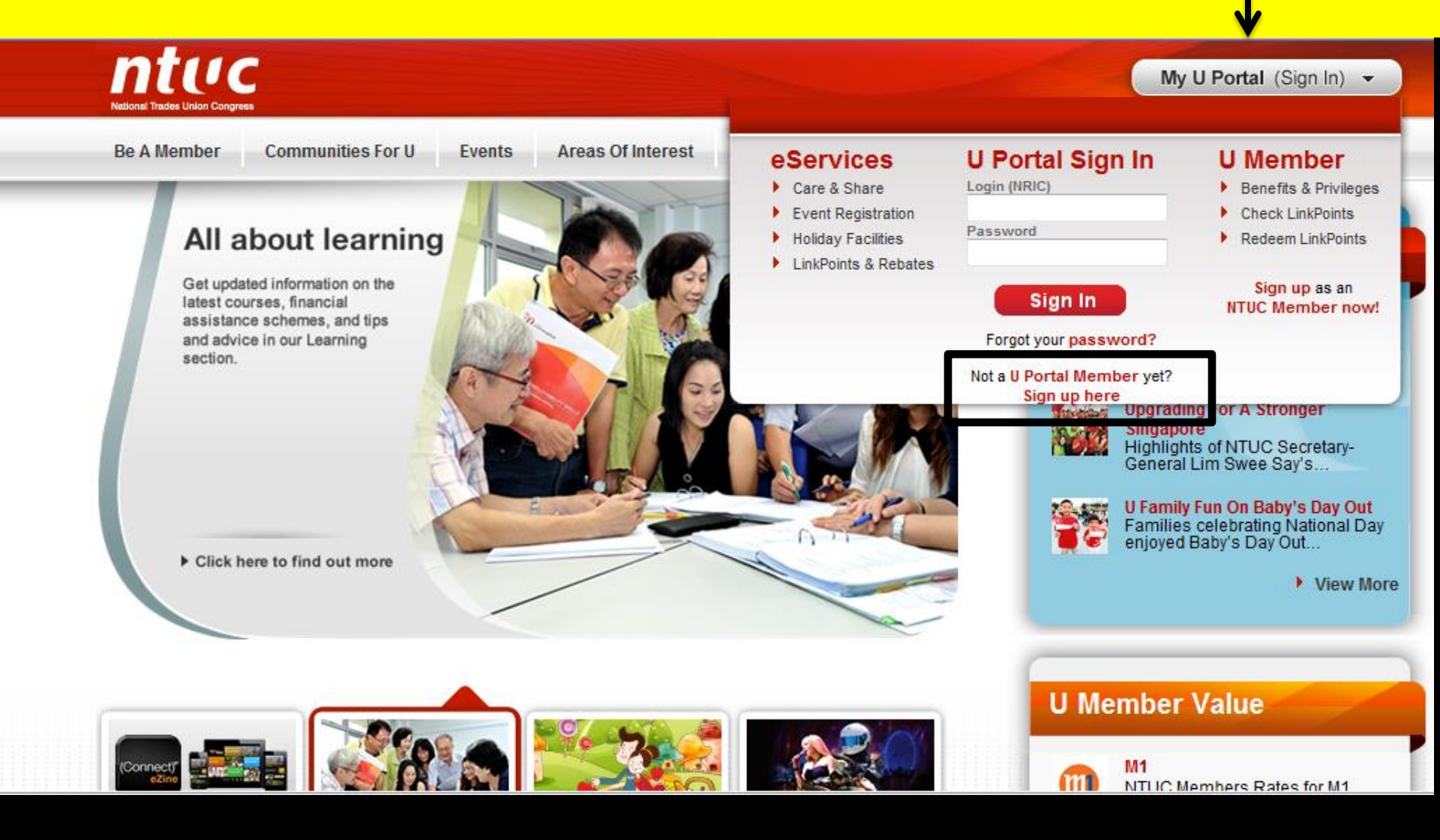

## **Step 3**: Fill in the required information. Check on the box and click 'Confirm'.

| NRIC/FIN*: S84XXXXXA                                                                                                    |                                                                                                    | Date of Birth*: - Day                | - ▼ - Month - ▼ - Year - ▼                                                      |
|----------------------------------------------------------------------------------------------------|----------------------------------------------------------------------------------------------------|--------------------------------------|---------------------------------------------------------------------------------|
| Name(as found in NRIC/F                                                                                                    | Passport)*: Grace Tar                                                                                            | 1                                    |                                                                                 |
| Contact Information                                                                                                    |                                                                                                    |                                      |                                                                                 |
| Email <sup>*</sup> :                                                                                                    |                                                                                                    |                                      |                                                                                 |
|                                                                                                    |                                                                                                    |                                      |                                                                                 |
| Select your U Portal On                                                                                                    | line Username and F                                                                                              | Password                             |                                                                                 |
| Jsername (NRIC/FIN)                                                                                                    | C04VVVVA                                                                                                    |                                      |                                                                                 |
|                                                                                                    | 30477777A                                                                                                    |                                      |                                                                                 |
| <sup>p</sup> assword <sup>*</sup>                                                                                                    | 30477777                                                                                                    | Should contain at least 8 characters |                                                                                 |
| Password*                                                                                                    |                                                                                                    | Should contain at least 8 characters |                                                                                 |
| Password <sup>*</sup><br>Confirm Password <sup>*</sup>                                                                                      |                                                                                                    | Should contain at least 8 characters | Check on this box                                                               |
| Password <sup>*</sup><br>Confirm Password <sup>*</sup><br>Ferms and Conditions                                                              |                                                                                                    | Should contain at least 8 characters | Check on this box                                                               |
| Password <sup>*</sup><br>Confirm Password <sup>*</sup><br>Terms and Conditions                                                              | nd Conditions for the use                                                                                        | Should contain at least 8 characters | Check on this box                                                               |
| Password <sup>*</sup><br>Confirm Password <sup>*</sup><br>Ferms and Conditions<br>Terms and<br>Welcome<br>and be b                          | nd Conditions for the use<br>e to our website. If you<br>ound by the following te                                | Should contain at least 8 characters | Check on this box                                                               |
| Password <sup>*</sup><br>Confirm Password <sup>*</sup><br>Ferms and Conditions<br>Terms an<br>Welcome<br>and be be<br>NTUC's re             | nd Conditions for the use<br>e to our website. If you<br>ound by the following te<br>elationship with            | Should contain at least 8 characters | Check on this box<br>are agreeing to comply with<br>h our privacy policy govern |
| Password <sup>*</sup><br>Confirm Password <sup>*</sup><br>Ferms and Conditions<br>Terms an<br>Welcome<br>and be be<br>NTUC's re<br>The term | nd Conditions for the use<br>e to our website. If you<br>ound by the following te<br>elationship with use of the | Should contain at least 8 characters | Check on this box<br>are agreeing to comply with<br>h our privacy policy govern |

3

# **Step 4**: Congratulations! You can start to login as a U Portal member now

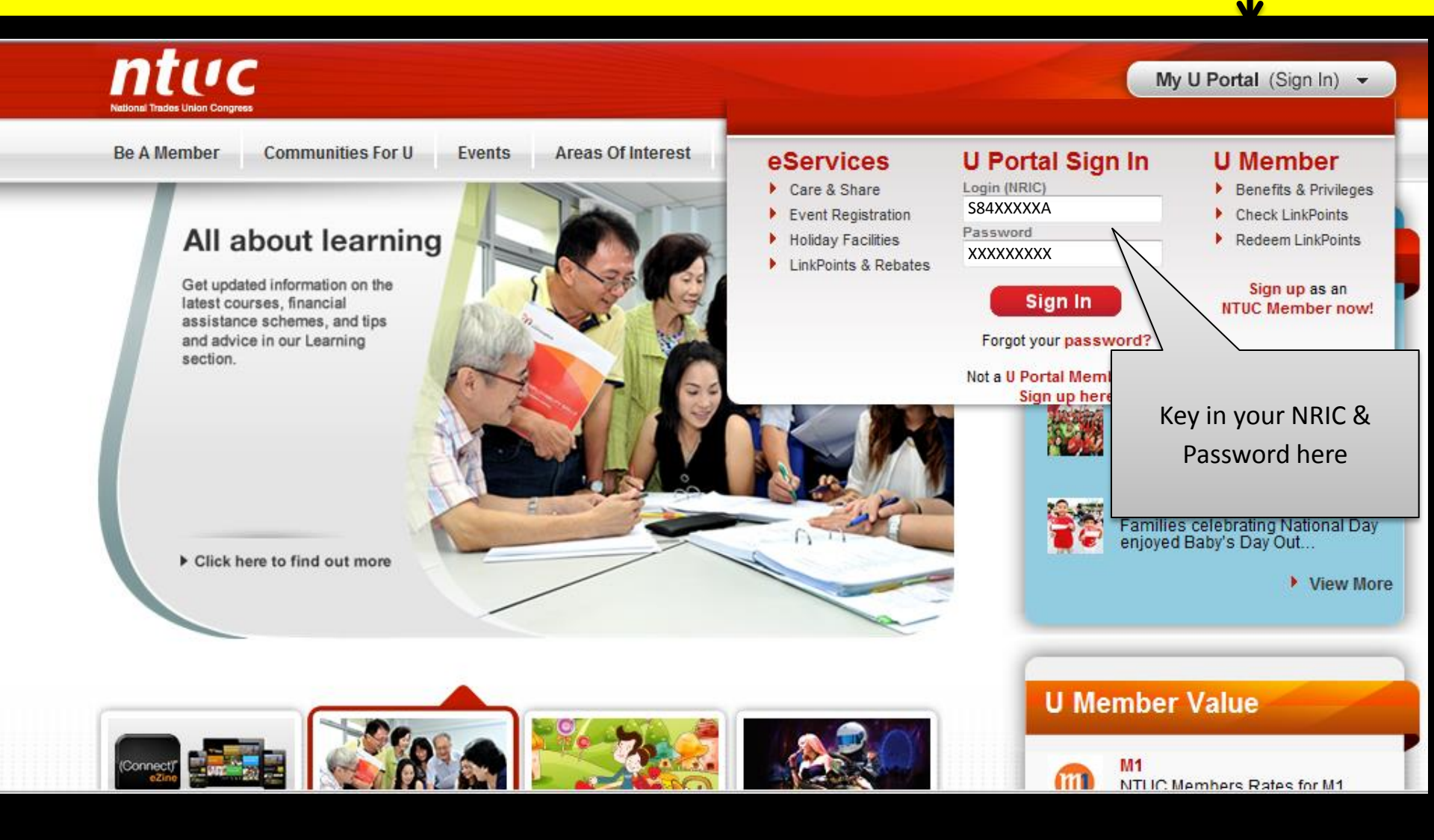

#### For more information, please contact:

### Membership Enquiries: Hotline: (65) 6213 8008

### Course Funding Enquiries Email: UTAP@e2i.com.sg

You may visit: **NTUC Members' Hub** No. 1, Marina Boulevard

#B1-01, One Marina Boulevard Singapore 018989

Monday - Friday: 9.00am to 6.00pm Saturday: 9.00am to 2.00pm Closed on Sundays & Public Holidays.